# Instalacja PS IMAGO PRO

PS IMAGO PRO jest kompletnym rozwiązaniem służącym raportowaniu analitycznemu dla biznesu. Produkt ten zawiera aplikacje autorstwa Predictive Solutions oraz program IBM SPSS Statistics, a także rozszerzenia funkcjonalności tego programu. Dlatego instalacja PS IMAGO PRO (w wersji 6.0) obejmuje między innymi instalację programu IBM SPSS Statistics 26 oraz innych komponentów niezbędnych do funkcjonowania całego rozwiązania. Proces instalacji wszystkich składników rozwiązania obsługiwany jest z poziomu jednego instalatora PS IMAGO PRO.

Sugerujemy, aby rozwiązanie PS IMAGO PRO instalować na koncie użytkownika z uprawnieniami administracyjnymi lub uruchomić program instalacyjny *psLauncher.exe* z poświadczeniami konta lokalnego administratora systemu (kliknąć prawym przyciskiem myszy na pliku *psLauncher.exe* i wybrać opcję **URUCHOM JAKO ADMINISTRATOR**). Program *psLauncher.exe* znajduje się na płycie instalacyjnej i może być też uruchomiony automatycznie po włożeniu płyty nośnika instalacyjnego PS IMAGO PRO do napędu.

Po uruchomieniu *psLauncher.exe* pojawia się menu główne programu instalacyjnego, w którym należy wybrać opcję **WSZYSTKIE KOMPONENTY**.

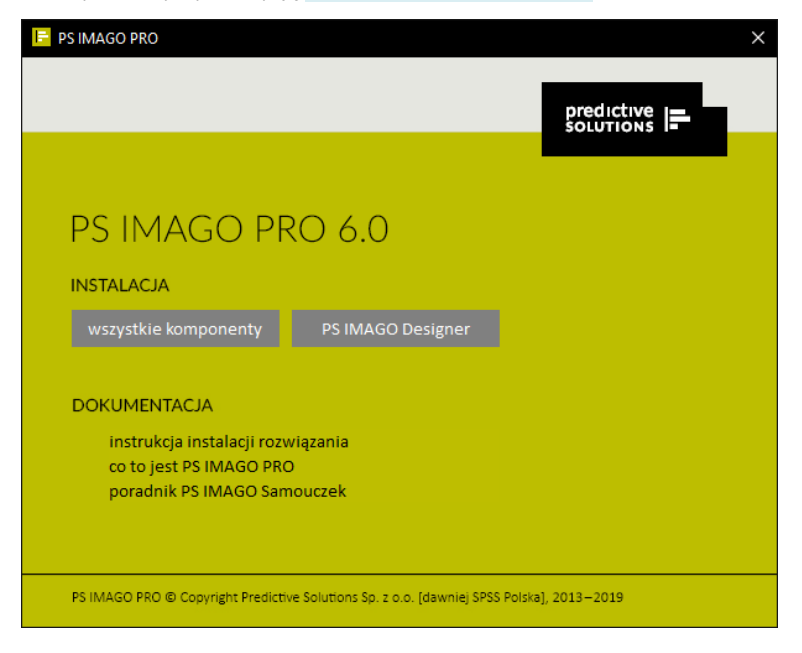

Opcja ta uruchamia właściwy program instalacyjny PS IMAGO PRO. Jest to plik *PS\_IMAGO\_6\_PRO.exe* dostępny na płycie DVD w folderze *Installation\_files*. Gdyby uruchomienie *psLauncher.exe* nie powiodło się, można wówczas wprost uruchomić ten program instalacyjny (z uprawnieniami administracyjnymi) z podanej lokalizacji.

Proces instalatora najpierw wypakowuje pliki z archiwum, po czym wyświetlony zostaje pierwszy ekran kreatora instalacji.

| F Predictive Solutions - PS IMAGO PRO — 🗆 🗙 |                                                                                               |  |  |
|---------------------------------------------|-----------------------------------------------------------------------------------------------|--|--|
|                                             | Witamy w kreatorze instalacji<br>programu PS IMAGO PRO                                        |  |  |
|                                             | Kreator ten pomoże Ci zainstałować program PS IMAGO<br>PRO.                                   |  |  |
|                                             | Zalecane jest zamknięcie wszystkich uruchomionych<br>programów przed rozpoczęciem instalacji. |  |  |
|                                             | Kliknij Dalej, aby kontynuować.                                                               |  |  |
|                                             |                                                                                               |  |  |
|                                             |                                                                                               |  |  |
|                                             |                                                                                               |  |  |
|                                             | Dalej > Anuluj                                                                                |  |  |

Nim rozpocznie się zasadnicza część procesu instalacji, program instalacyjny sprawdza system na obecność produktu PS IMAGO, PS IMAGO PRO lub programu IBM SPSS Statistics. Gdyby taki program był już zainstalowany w systemie, wówczas instalator przerywa instalację PS IMAGO PRO i pyta czy odinstalować ten produkt.

Drugi krok instalatora przedstawia informację o wszystkich składnikach instalowanych w ramach rozwiązania PS IMAGO PRO.

| E Predictive Solutions - PS IMAGO PRO — 🗌                                                                                                    | ×     |
|----------------------------------------------------------------------------------------------------|-------|
| <b>Informacje</b><br>W wyniku tej instalacji zostaną zainstalowane następujące komponenty PS IMAGO<br>PRO:                                                                                                    | F     |
| Instalowane składniki systemu:<br>- IBM SPSS Statistics z aktualizacjami<br>- IBM SPSS Statistics Essentials dla Python<br>- Środowisko programistyczne Python<br>- PS IMAGO Pack PRO<br>- PS IMAGO Designer<br>- PS IMAGO Process<br>- PS Desktop<br>- PS Activator |       |
| PS IMAGO PRO                                                                                                    | nuluj |

W kolejnym etapie należy zapoznać się i zaakceptować warunki umowy licencyjnej PS IMAGO PRO. Pełna treść warunków licencji na ten produkt dostępna jest także w dokumencie *Licencja\_oprogramowania\_PS.pdf* ulokowanym na płycie instalacyjnej DVD w folderze *License\_Agreement*. Rozpoczęcie instalacji PS IMAGO PRO i wszystkich jego komponentów składowych uzależnione jest od zapoznania się z treścią licencji oraz zaakceptowaniem jej warunków. Zgoda na przedstawione warunki licencji wyrażana jest poprzez naciśnięcie przycisku **AKCEPTUJĘ**.

| 📙 Predictive Solutions - PS IMAGO PRO 🛛 🚽 🗌                                                                                                    | ×    |
|----------------------------------------------------------------------------------------------------|------|
| Warunki licencji<br>Przed instalacją programu PS IMAGO PRO zapoznaj się z warunkami licencji.                                                                                                    | F    |
| Naciśnij klawisz Page Down, aby zobaczyć dalszą część umowy.                                                                                                    |      |
| WARUNKI LICENCJI<br>Oprogramowania komputerowego<br>Predictive Solutions                                                                                                    | ^    |
| Warunki Licencji obowiązują o ile Licencjobiorca nie podpisał z Licencjodawcą odrębnej<br>Umowy Licencyjnej Rozwiązania PS. W takiej sytuacji naciśnięcie "Akceptuję" oznacza<br>akceptację warunków opisanych w podpisanej Umowie Licencyjnej. |      |
| I. DEFINICJE<br>1.1. Warunki Licencji – niniejszy dokument.<br>1.2. Licencjodawca - Predictive Solutions Sp. z o.o., ul. Racławicka 58, 30-017 Kraków,                                                                                          | ¥    |
| Jeżeli akceptujesz warunki umowy, wybierz Akceptuję, aby kontynuować. Musisz<br>zaakceptować warunki umowy, aby zainstalować PS IMAGO PRO.                                                                                                    |      |
| PS IMAGO PRO                                                                                                    |      |
| < Wstecz Akceptuję An                                                                                                    | uluj |

Podobnie należy postąpić w przypadku odrębnej licencji dla środowiska Python, również instalowanego wraz z produktem PS IMAGO PRO.

| 📴 Predictive Solutions - PS IMAGO PRO —                                                                                                    |    | $\times$ |
|----------------------------------------------------------------------------------------------------|----|----------|
| Warunki licencji<br>Przed instalacją programu PS IMAGO PRO zapoznaj się z warunkami licencji.                                              |    | F        |
| Naciśnij klawisz Page Down, aby zobaczyć dalszą część umowy.                                                                               |    |          |
| MPORTANT: READ CAREFULLY                                                                                                    |    | ^        |
| Two license agreements are presented below.                                                                                                |    |          |
| 1. Python 2.7.6 license<br>2. Python 3.4.3 license                                                                                         |    |          |
| Python 2.7.6 license                                                                                                    |    |          |
| A. HISTORY OF THE SOFTWARE                                                                                                    |    |          |
|                                                                                                    |    | *        |
| Jeżeli akceptujesz warunki umowy, wybierz Akceptuję, aby kontynuować. Musisz<br>zaakceptować warunki umowy, aby zainstalować PS IMAGO PRO. | t  |          |
| PS IMAGO PRO                                                                                                    |    |          |
| < Wstecz Akceptuję                                                                                                    | An | uluj     |

W następnym kroku instalatora pojawia się okno *Wybierz lokalizację dla instalacji*. W oknie tym należy wskazać ścieżkę do folderu głównego, w którym zostaną zainstalowane wszystkie elementy rozwiązania. W podanym folderze zostaną w nim utworzone inne podfoldery, w których zainstalowane zostaną wszystkie składniki rozwiązania PS IMAGO PRO.

| 📴 Predictive Solutions - PS IMAGO PRO — 🗌                                                                                                    | $\times$ |
|----------------------------------------------------------------------------------------------------|----------|
| Wybierz lokalizację dla instalacji<br>Wybierz folder, w którym ma być zainstalowany PS IMAGO PRO.                                                                                              | -        |
| Instalator zainstaluje program PS IMAGO PRO w podanym niżej folderze. (Możesz także<br>kliknąć przycisk "Przeglądaj" i wybrać inny folder). Kliknij Dalej, aby kontynuować.<br>Folder docelowy |          |
| C:\Program Files\Predictive Solutions\PS IMAGO PRO\6\ Przeglądaj                                                                                                    |          |
| Wymagane miejsce: 2.9GB                                                                                                    |          |
| Dostępne miejsce: 12.0GB                                                                                                    |          |
| P5 IMAGO PRO                                                                                                    |          |
| < Wstecz Dalej > Anulu                                                                                                    | IJ       |

Instalator PS IMAGO PRO rozpoczyna od instalacji programu IBM SPSS Statistics. Na początku program instalacyjny prosi o określenie typu licencjonowania dla tego produktu IBM. Należy wcześniej skontaktować się z opiekunem licencji, jeżeli nie ma pewności, jaki typ licencji posiada firma lub organizacja.

| E Predictive Solutions - PS IM                           | AGO PRO                                                                                                    |                                  |             | $\times$ |
|----------------------------------------------------------|----------------------------------------------------------------------------------------------------|----------------------------------|-------------|----------|
| <b>Typ licencji</b><br>Wybierz typ licencji dla instalow | vanego programu PS IMAGO PRO.                                                                                                    |                                  |             | F        |
| Zaznacz opcję z odpowiednim d<br>aby kontynuować.        | lla twojej licencji typem licencjonowa                                                                                                    | inia programu                    | . Kliknij D | alej,    |
| Wybierz typ licencjonowania:                             | V <mark>Lokalna licencja jednostanowis Denostanowis Wersja z sieciowym menadżena sieciowym menadżena sięciowym menadżena sięciowym menadźena sięciowym menadźena sięciowym mena sięciowym mena sięciowym mena sieci</mark> | <mark>kowa</mark><br>em licencji |             |          |
| Wymagane miejsce: 2.9GB                                  | Uwaga<br>Skontaktuj się z opiekunem licenc<br>jakiego typu licencję posiadasz,                                                                                                    | ji, jeżeli nie wi                | iesz        |          |
| PS IMAGO PRO                                             | < Wstecz Z                                                                                                    | ainstaluj                        | Anu         | luj      |

Jeżeli wybrano opcję *Lokalna licencja jednostanowiskowa*, w kolejnym kroku, aktywowanym przyciskiem **ZAINSTALUJ**, następuje instalacja programu IBM SPSS Statistics oraz jego najnowszych uaktualnień.

W przypadku licencjonowania z sieciowym menedżerem licencji, w kolejnym kroku kreatora instalacji należy podać adres IP lub nazwę hosta, na którym zainstalowana jest usługa licencyjna (PS License Server) dla programu IBM SPSS Statistics, komponentu PS IMAGO PRO. Instalację sieciowego menedżera licencji opisuje odrębny dokument instalacyjny.

| 📴 Predictive Solutions - PS IM/                                                                                                    | AGO PRO                                |                                         | _                           |                   |
|----------------------------------------------------------------------------------------------------|----------------------------------------|-----------------------------------------|-----------------------------|-------------------|
| <b>Typ licencji</b><br>Wybierz typ licencji dla instalow                                                                               | anego program                          | nu PS IMAGO PRO                         | ).                          | F                 |
| Zaznacz opcję z odpowiednim d<br>aby kontynuować.                                                                                      | lla twojej licencj                     | ii typem licencjon                      | owania program              | u. Kliknij Dalej, |
| Wybierz typ licencjonowania:                                                                                                    | Lokalna lik<br>Wersja z s              | encja jednostan<br>sieciowym menac      | owiskowa<br>Iżerem licencji |                   |
| Wymagane miejsce: 1.5GB                                                                                                    | Uwaga<br>Skontaktuj si<br>jakiego typu | ię z opiekunem lic<br>licencję posiada: | encji, jeżeli nie v<br>z,   | viesz             |
| PS IMAGO PRO                                                                                                    |                                        | < Wstecz                                | Dalej >                     | Anuluj            |
| Predictive Solutions - PS IM                                                                                                    | AGO PRO                                |                                         |                             |                   |
| Serwer licencji Wskaż serwer z zainstalowanym menedżerem licencji dla IBM SPSS Statistics.                                             |                                        |                                         |                             |                   |
| Podaj adres IP lub nazwę serwera z zainstalowanym menedżerem licencji dla IBM SPSS<br>Statistics. Kliknij Zainstaluj, aby kontynuować. |                                        |                                         |                             |                   |
| Adres IP lub nazwa serwera l<br>192, 168.0, 1                                                                                          | icencji:                               |                                         |                             |                   |
| PS IMAGO PRO                                                                                                    |                                        | < Wstecz                                | Zainstaluj                  | Anuluj            |

Dalsze kroki instalator PS IMAGO PRO wykonuje już samodzielnie po naciśnięciu przycisku ZAINSTALUJ.

Należy uzbroić się w cierpliwość, bo pełna instalacja wszystkich składników rozwiązania (w tym IBM SPSS Statistics i jego najnowszych aktualizacji) może potrwać nawet kilkanaście minut.

| Predictive Solutions - PS IMAGO PRO                                                                                                    |                                                                         | _                                               |                                  |
|----------------------------------------------------------------------------------------------------|-------------------------------------------------------------------------|-------------------------------------------------|----------------------------------|
| <b>Instalacja</b><br>Proszę czekać, trwa instalacja PS IMAGO PRO.                                                                                                    |                                                                         |                                                 | F                                |
| Instalacja IBM SPSS Statistics 26                                                                                                    |                                                                         |                                                 |                                  |
| Microsoft .Net Framework 4.7.2<br>Instalacja IBM SPSS Statistics 26                                                                                                    |                                                                         |                                                 |                                  |
| IBM SPSS Statistics 26                                                                                                    | Nindows konfiguruje:                                                    | IBM SPSS Sta                                    | atistics 26                      |
| Pozostały czas: 32 s                                                                                                    |                                                                         |                                                 |                                  |
| PS IMAGO PRO                                                                                                    | < Wstecz D                                                              | alej >                                          | Anuluj                           |
| 📴 Predictive Solutions - PS IMAGO PRO                                                                                                    |                                                                         | _                                               |                                  |
| <b>Informacje</b><br>Aby uruchomić zainstałowane komponenty rozu<br>PS Desktop.                                                                                                    | viązania PS IMAGO PF                                                    | ۲O użyj aplika                                  | :ji 🗜                            |
| PS Desktop to aplikacja centralna dla rozwiązar<br>wszystkich głównych funkcjonalności zainstalov<br>Predictive Solutions z poziomu jednego okna. P<br>programów Predictive Solutions. | i Predictive Solutions.<br>vanego rozwiązania o<br>rogram PS Desktop do | Zapewnia dos<br>raz do innych<br>ostępny jest w | stęp do<br>rozwiązań<br>/ grupie |
|                                                                                                    |                                                                         |                                                 |                                  |
| PS IMAGO PRO                                                                                                    |                                                                         |                                                 |                                  |
|                                                                                                    | < <u>W</u> stecz                                                        | ialej >                                         | Anuluj                           |

Instalator kończy instalację prośbą o restart systemu operacyjnego Windows. Do poprawnego działania rozwiązania PS IMAGO PRO i wszystkich jego komponentów składowych jest to niezbędne. Jeżeli w momencie zakończenia procesu instalacji nie jest możliwe przeładowanie systemu, należy zrobić to później.

Ponowne uruchomienie systemu kończy proces instalacji rozwiązania PS IMAGO PRO.

| 📔 Predictive Solutions - PS IN | MAGO PRO — 🗆 🗙                                                                                                    |
|--------------------------------|----------------------------------------------------------------------------------------------------|
|                                | Kończenie pracy instalatora<br>PS IMAGO PRO                                                                                       |
|                                | Twój komputer musi zostać ponownie uruchomiony, aby<br>zakończyć instalację programu PS IMAGO PRO. Czy chcesz<br>zrobić to teraz? |
|                                | <ul> <li>Uruchom ponownie teraz</li> </ul>                                                                                        |
|                                | 🔿 Uruchomię ponownie później                                                                                                    |
|                                |                                                                                                    |
|                                |                                                                                                    |
|                                |                                                                                                    |
|                                | < Wstecz Zakończ Anuluj                                                                                                    |

Po poprawnej instalacji rozwiązania PS IMAGO PRO, w grupie programowej *Predictive Solutions*, dostępnej w menu *Start* systemu Windows, pojawia się skrót do aplikacji PS Desktop. Uruchomienie tej aplikacji daje użytkownikowi dostęp do różnych funkcji rozwiązania, w tym możliwości uruchomienia aplikacji analitycznej. Naciśnięcie przycisku **ANALIZA DANYCH** w zakładce **PS IMAGO PRO** uruchamia program IBM SPSS Statistics.

| 🖻 PS Desktop      |                        | ? _ ×        |
|-------------------|------------------------|--------------|
|                   |                        |              |
|                   |                        |              |
|                   | Analiza danych         |              |
| ■ PS IMAGO        | Projektowanie raportu  |              |
|                   | Automatyzacja          |              |
| PS CLEMENTINE PRO | Przeglądanie raportów  |              |
| PS QUAESTIO PRO   |                        |              |
| PS ACTIVATOR      |                        |              |
|                   |                        |              |
|                   | Podręcznik użytkownika | Samouczek    |
|                   | Informacje             | Ustawienia   |
|                   |                        | ver. 1.9.0.0 |

Jednak zanim będzie możliwe korzystanie z poszczególnych komponentów rozwiązania, konieczna jest autoryzacja oprogramowania. Czynność ta jest wymagana niezależnie od rodzaju posiadanej licencji na rozwiązanie PS IMAGO PRO.

Autoryzacja rozwiązania PS IMAGO PRO przyprowadzana jest przy użyciu kreatora autoryzacji licencji PS Activator. Program ten uruchamiany jest za pomocą dedykowanego przycisku w zakładce **PS ACTIVATOR**, widocznej po uruchomieniu komponentu PS Desktop. Narzędzie autoryzujące można też uruchomić bezpośrednio z utworzonego skrótu do programu, po przejściu do grupy *Predictive Solutions > PS Activator*, dostępnej z menu *Start* systemu Windows.

W trzecim kroku kreatora PS Activator jest miejsce na wpisanie kodu autoryzacyjnego (lub licencyjnego) dostarczonego przez firmę Predictive Solutions. Tym samym kodem autoryzacyjnym (lub licencyjnym) aktywowana jest licencja na wszystkie komponenty składowe PS IMAGO PRO (m.in. IBM SPSS Statistics, PS IMAGO Designer).

| A | PS Activator                                                                                                    | × |  |  |  |
|---|----------------------------------------------------------------------------------------------------|---|--|--|--|
|   |                                                                                                    |   |  |  |  |
|   | WPROWADŹ KODY                                                                                                    |   |  |  |  |
|   | Wprowadź swój kod (kody) autoryzacyjny, aby uzyskać licencję na produkt. Jeżeli użytkownik skontaktował się już z firmą<br>Predictive Solutions Sp. z o.o. za pomocą poczty elektronicznej lub telefonicznie, powinien wprowadzić kod licencji<br>przesłany przez firmę Predictive Solutions Sp. z o.o. |   |  |  |  |
|   | Wprowadź kod:                                                                                                    |   |  |  |  |
|   | cde34edf45eabc7858583ebcafe938d937dd3 WPROWADŹ DODATKOWE KODY                                                                                                    |   |  |  |  |
|   |                                                                                                    | _ |  |  |  |
|   | Kod autoryzacji zostanie przesłany do firmy IBM Corp. przez Internet.                                                                                                    |   |  |  |  |
|   |                                                                                                    |   |  |  |  |
|   |                                                                                                    |   |  |  |  |
|   |                                                                                                    |   |  |  |  |
|   |                                                                                                    |   |  |  |  |
|   |                                                                                                    |   |  |  |  |
|   | WSTECZ DALEJ ANULUJ                                                                                                    |   |  |  |  |

Aktualny stan licencji widoczny jest w zakładce **PS ACTIVATOR** programu PS Desktop.

| 🖹 PS Desktop      |                                     | ? _ ×        |
|-------------------|-------------------------------------|--------------|
|                   |                                     |              |
|                   | Aktywuj licencje                    |              |
| Σ PS IMAGO        | PS IMAGO PRO 6.0 wygasa: 31-12-2019 |              |
| PS IMAGO PRO      |                                     |              |
| PS CLEMENTINE PRO |                                     |              |
| PS QUAESTIO PRO   |                                     |              |
|                   | -                                   |              |
|                   |                                     |              |
|                   | Informacje PS Techinfo              | - 1          |
|                   |                                     | ver. 1.9.0.0 |

Poprawne przeprowadzenie instalacji PS IMAGO PRO objawia się między innymi pojawieniem się menu *Predictive Solutions* w programie IBM SPSS Statistics. Menu to zawiera dodatkowe procedury, które rozszerzają funkcjonalność programu IBM.

| iadl.sav 🏟                                                                        | [ZbiórDanych4     | ] - IBM S    | PSS Statistics Da | ta Editor      |                        |                   |                       |                   |        |                                |               |   |               |                |               | — C        | ×         |
|-----------------------------------------------------------------------------------|-------------------|--------------|-------------------|----------------|------------------------|-------------------|-----------------------|-------------------|--------|--------------------------------|---------------|---|---------------|----------------|---------------|------------|-----------|
| Plik Edy                                                                          | cja <u>W</u> idok | <u>D</u> ane | Przekształce      | nia <u>A</u> n | aliza Wy <u>k</u> resy | <u>N</u> arzędzia | Roz <u>s</u> zerzenia | <u>O</u> kno Pomo | ю      | Predictive Solution:           | 5             |   |               |                |               |            | -         |
|                                                                                   |                   |              | <u></u>           |                | <b>1</b>               | r H               |                       |                   | (      | Eksport do PS<br>Da <u>n</u> e | MAGO Designer | • |               |                | Widoczn       | e: 14 z 14 | zmiennych |
|                                                                                   | e id              |              | aroun 🔗           | gender         | A 202                  | No.               | Adiabatic A           | hypertne 🦨        | ), afi | Transformacje                  |               |   | d             | trave          |               | oking J    | house     |
| 1                                                                                 |                   | 1            | 9100p 🛷           | genuer<br>1    |                        | 18                | 0 diabetic            | 0                 | o ai   | Analiza                        |               |   | -             | a uave         |               |            | Tiouse    |
| 2                                                                                 |                   | 2            | 1                 | 1              | 75                     | 17                | 1                     | 1                 |        | Dashboard                      |               |   | ∎z Wy         | kres kask      | adowy         |            |           |
| 3                                                                                 | -                 | 3            | 1                 | 1              | 66                     | 17                | 0                     | 0                 |        | Das <u>ii</u> boaru<br>Paport  |               |   | <b>Ι</b> Σ Wy | kres wioli     | nowy          |            |           |
| 4                                                                                 |                   | 4            | 1                 | 1              | 67                     | 15                | 0                     | 0                 |        |                                | •             |   | ∎z Ma         | pa drzewa      | a             |            |           |
| 5                                                                                 |                   | 5            | 0                 | 1              | 75                     | 21                | 0                     | 0                 |        | 0 0                            | 1             |   | 💵 Wy          | kres pierś     | cieniowy      |            |           |
| 6                                                                                 |                   | 6            | 1                 | 1              | 74                     | 17                | 0                     | 0                 |        | 0 0                            | 0             |   | <b>Ι</b> Σ Wy | kres szer      | egu           |            |           |
| 7                                                                                 |                   | 7            | 1                 | 1              | 69                     | 18                | 0                     | 0                 |        | 0 0                            | 0             |   | <b>Ι</b> Σ Wy | kres rozrz     | utu i rozkłac | du         |           |
| 8                                                                                 |                   | 8            | 0                 | 1              | 74                     | 18                | 1                     | 1                 |        | 0 0                            | 0             |   | 💵 Di          | igram Sai      | nkeya         |            |           |
| 9                                                                                 |                   | 9            | 1                 | 1              | 66                     | 18                | 0                     | 0                 |        | 0 0                            | 0             |   | II Rá         | ża Nightir     | igale         |            |           |
| 10                                                                                |                   | 10           | 1                 | 1              | 68                     | 16                | 0                     | 0                 |        | 0 0                            | 0             |   | II W          | -<br>kres rada | rowy          |            |           |
| 11                                                                                |                   | 11           | 0                 | 1              | 71                     | 16                | 0                     | 0                 |        | 0 0                            | 0             |   |               | lowmia         |               | rozrzutu   |           |
| 12                                                                                |                   | 12           | 1                 | 1              | 66                     | 17                | 0                     | 0                 |        | 0 0                            | 0             |   |               | ino e Mari     | n a kika      | 510212010  |           |
| 13                                                                                |                   | 13           | 0                 | 1              | 73                     | 15                | 0                     | 1                 |        | 0 0                            | 0             |   | VV)           | kres Mari      | пекко         |            |           |
| 14                                                                                |                   | 14           | 1                 | 1              | 71                     | 17                | 0                     | 0                 |        | 0 0                            | 0             |   | LI Na         | kładany w      | /ykres słupł  | cowy       |           |
| 15                                                                                |                   | 15           | 0                 | 1              | 75                     | 20                | 0                     | 0                 |        | 0 0                            | 0             |   | <b>Ι</b> Σ Wy | kres hiera     | archiczny     |            |           |
| 16                                                                                |                   | 16           | 1                 | 1              | 69                     | 1/                | 0                     | 1                 |        | 0 0                            | 0             |   | <b>∎</b> Σ Ma | pa podsu       | mowań         |            |           |
| 1/                                                                                | _                 | 1/           | 0                 | 1              | 72                     | 15                | 0                     | 0                 |        | 0 0                            | 0             |   | 💵 Ma          | pa kontyn      | gencji        |            |           |
| 18                                                                                |                   | 10           | 1                 | 1              | 73                     | 19                | 0                     | 0                 |        | 0 0                            | 0             |   | 🚺 Ch          | mura           |               |            |           |
| 19                                                                                |                   | 19           | 1                 | 1              | 70                     | 10                | 0                     | 0                 |        | 0 0                            | Iz Szeregu    |   | Та            | belowe         |               |            | •         |
| 20                                                                                | _                 | 20           | 0                 | 1              | 70                     | 17                | 0                     | 0                 |        | 0 0                            | Nakładany     |   | 1             |                | 2             | 3          |           |
| 21                                                                                | _                 | 21           | 1                 | 1              | 73                     | 16                | 0                     | 0                 |        | 1 0                            |               |   | 0             |                | 3             | 2          |           |
| 22                                                                                |                   | 23           | 0                 | 1              | 68                     | 15                | 0                     | 0                 |        | 0 0                            | Histogram     |   | 1             |                | 1             | 3          |           |
| 20                                                                                | 4                 | 20           | •                 | •              |                        | 19                |                       | •                 |        |                                | Słupki błędu  |   |               |                |               | -          | -         |
| - Zeriana                                                                         |                   |              |                   |                |                        |                   |                       | Skrzynkowy        |        |                                |               |   |               |                |               |            |           |
| Dane 2m                                                                           | lenne             |              |                   |                |                        |                   |                       |                   |        |                                | Słupkowy      |   |               |                |               |            |           |
| Nakładany Procesor IBM SPSS Statistics jest gotowy do pracy Unicode:ON Unicode:ON |                   |              |                   |                |                        |                   |                       |                   |        |                                |               |   |               |                |               |            |           |

## Deinstalacja PS IMAGO PRO

Deinstalację rozwiązania najlepiej przeprowadzić korzystając z deinstalatora PS IMAGO PRO. W *Panelu sterowania* systemu Windows w grupie *Programy i funkcje* instalator tworzy skrót do programu deinstalującego ten produkt. Po wskazaniu pozycji PS IMAGO PRO na liście zainstalowanych programów, należy nacisnąć przycisk **ODINSTALUJ**.

| 🕤 Programy i funkcje — 🗆 🛛 🗙                                                                                                    |                                                                                                    |                                  |            |         |                  |  |  |  |  |
|----------------------------------------------------------------------------------------------------|----------------------------------------------------------------------------------------------------|----------------------------------|------------|---------|------------------|--|--|--|--|
| 🗧 🔶 🔹 🛧 🔂 > Panel sterowania > Programy > Programy i funkcje 🗸 🖉 Przeszukaj: Programy i funkcje                                                      |                                                                                                    |                                  |            |         |                  |  |  |  |  |
| Strona główna Panelu<br>sterowania<br>Wyświet! zainstalowane<br>aktualizacje                                                                         | Odinstaluj lub zmień program<br>Aby odinstalować program, zaznacz go na liście, a następnie kliknij przycisk Odinstaluj, Zmień lub Napraw. |                                  |            |         |                  |  |  |  |  |
| Włącz lub wyłącz funkcje<br>systemu Windows                                                                                                    | Organizuj 👻 Odinstaluj/Zmień                                                                                                    |                                  |            |         |                  |  |  |  |  |
|                                                                                                    | Nazwa                                                                                                    | Wydawca                          | Zainstalow | Rozmiar | Wersja           |  |  |  |  |
|                                                                                                    | T-Zip 16.02 (x64 edition)                                                                                                    | Igor Pavlov                      | 06.09.2017 |         | 16.02.00.0       |  |  |  |  |
|                                                                                                    | IBM SPSS Statistics 26                                                                                                    | IBM Corp                         | 12.11.2019 | 1,21 GB | 26.0.0.1         |  |  |  |  |
|                                                                                                    | IBM SPSS Statistics 26                                                                                                    | IBM Corp                         | 12.11.2019 | 1,05 GB | 26.0.0.1         |  |  |  |  |
|                                                                                                    | Microsoft OneDrive                                                                                                    | Microsoft Corporation            | 12.11.2019 | 137 MB  | 19.174.0902.0013 |  |  |  |  |
|                                                                                                    | Microsoft Visual C++ 2008 Redistributable - x64 9.0.3                                                                                      | Microsoft Corporation            | 12.11.2019 | 13,2 MB | 9.0.30729        |  |  |  |  |
|                                                                                                    | Oracle VM VirtualBox Guest Additions 6.0.4                                                                                                 | Oracle Corporation               | 12.11.2019 |         | 6.0.4.0          |  |  |  |  |
|                                                                                                    | 👪 PS Activator                                                                                                    | Predictive Solutions Sp. z o. o. | 12.11.2019 |         | 4.9.0.0          |  |  |  |  |
|                                                                                                    | E PS Desktop                                                                                                    | Predictive Solutions Sp. z o. o. | 12.11.2019 |         | 1.9.0.0          |  |  |  |  |
|                                                                                                    | E PS IMAGO PRO                                                                                                    | Predictive Solutions Sp. z o. o. | 12.11.2019 |         | 6.0.0.0          |  |  |  |  |
|                                                                                                    | 👪 PS License Server                                                                                                    | Predictive Solutions Sp. z o. o. | 09.04.2019 |         | 4                |  |  |  |  |
|                                                                                                    | Update for Windows 10 for x64-based Systems (KB40                                                                                          | Microsoft Corporation            | 08.04.2019 | 2,70 MB | 2.55.0.0         |  |  |  |  |
| Predictive Solutions Sp. z o. o. Wersja produktu: 6.0.0.0 Link do pomocy te http://predictivesolutions.pl/<br>Link do Pomocy: http://support.predict |                                                                                                    |                                  |            |         |                  |  |  |  |  |

Przed uruchomieniem deinstalatora PS IMAGO PRO należy zamknąć program IBM SPSS Statistics i inne programy.

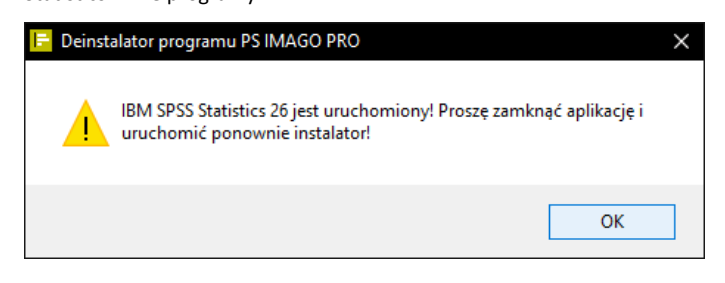

Deinstalację powinno wykonywać się na koncie z uprawnieniami administracyjnymi.

| 📴 Deinstalator programu PS IMAGO PRO 🛛 — 🗌 |                                                                                                    |  |  |  |  |
|--------------------------------------------|----------------------------------------------------------------------------------------------------|--|--|--|--|
|                                            | Witamy w deinstalatorze PS IMAGO<br>PRO                                                                                                    |  |  |  |  |
|                                            | Deinstalator poprowadzi Cię przez proces deinstalacji<br>PS IMAGO PRO.                                                                                                    |  |  |  |  |
|                                            | W wyniku procesu deinstalacji usunięte zostaną następujące<br>komponenty:<br>- IBM SPSS Statistics z aktualizacjami<br>- IBM SPSS Statistics Essentials for Python<br>- Środowisko programistyczne Python<br>- PS IMAGO Pack PRO dla IBM SPSS Statistics<br>- PS IMAGO Designer<br>- PS IMAGO Designer<br>- PS IMAGO Process<br>Kliknij Odinstaluj, aby rozpocząć deinstalację. |  |  |  |  |
|                                            | Odinstaluj Anuluj                                                                                                    |  |  |  |  |

Po wciśnięciu przycisku **ODINSTALUJ** kompleksowy proces deinstalacji przeprowadzany jest automatycznie.

| 🖶 Deinstalator                                                                                                    | programu PS IMAGO P   | PRO      | _       |        | 5 |  |  |  |
|----------------------------------------------------------------------------------------------------|-----------------------|----------|---------|--------|---|--|--|--|
| Deinstalacja<br>Proszę czekać, PS IMAGO PRO jest odinstalowywany.                                                                                         |                       |          |         |        |   |  |  |  |
| Deinstalacja II                                                                                                    | BM SPSS Statistics 26 |          |         |        |   |  |  |  |
| Deinstalacja IBM SPSS Statistics 26<br>IBM SPSS Statistics 26<br>Proszę czekać. System Windows konfiguruje: IBM SPSS Statistics 26<br>Pozostały czas: 2 s |                       |          |         |        |   |  |  |  |
| PS IMAGO PRO -                                                                                                    |                       | < Wstecz | Dalej > | Anuluj |   |  |  |  |

Po zakończeniu deinstalacji PS IMAGO PRO może być wymagany restart systemu Windows.

| 📙 Deinstalator programu PS IMAGO PRO 🛛 🗕 🗆 |                                                                                                    |  |  |  |  |
|--------------------------------------------|----------------------------------------------------------------------------------------------------|--|--|--|--|
|                                            | Kończenie pracy deinstalatora<br>PS IMAGO PRO                                                                                           |  |  |  |  |
|                                            | Twój komputer musi zostać ponownie uruchomiony w celu<br>zakończenia deinstalacji programu PS IMAGO PRO. Czy<br>chcesz zrobić to teraz? |  |  |  |  |
|                                            | ● Uruchom ponownie teraz                                                                                                    |  |  |  |  |
|                                            | 🔿 Uruchomię ponownie później                                                                                                    |  |  |  |  |
|                                            |                                                                                                    |  |  |  |  |
|                                            |                                                                                                    |  |  |  |  |
|                                            |                                                                                                    |  |  |  |  |
|                                            | < Wstecz Zakończ Anuluj                                                                                                    |  |  |  |  |

**Uwaga:** Deinstalator usuwa z systemu wszystkie komponenty rozwiązania oraz pliki, foldery i inne informacje związane z produktem PS IMAGO PRO. Dlatego należy zabezpieczyć własne informacje zapisane w folderach PS IMAGO PRO, np. przekopiowując je przed uruchomieniem deinstalatora do innej lokalizacji.

Deinstalator PS IMAGO PRO nie usuwa aplikacji PS Activator oraz PS Desktop, które mogą być wykorzystywane także przez inne rozwiązania Predictive Solutions. Do ich odinstalowania służą oddzielne programy deinstalacyjne.

# Wymagania programowe i sprzętowe PS IMAGO PRO

Wymagania programowe dla PS IMAGO PRO są następujące:

- system operacyjny: Microsoft Windows<sup>®</sup> 7, 8.x, 10 (wersja 32-lub 64-bit);
- IBM SPSS Statistics 26 (instalowane z PS IMAGO PRO);
- IBM SPSS Statistics Essential for Python Plug-in i Python 2.7.6, 3.4.3 (instalowane z PS IMAGO PRO).

Wymagania sprzętowe dla PS IMAGO PRO:

- procesor Intel<sup>®</sup> lub AMD<sup>®</sup>; zalecany procesor 1,8 GHz lub szybszy;
- pamięć RAM: minimum 4 GB; zalecane 8 GB;
- minimalna przestrzeń dysku HDD: 5GB; zalecane 10GB;
- napęd DVD (opcjonalnie do instalacji);
- monitor XGA o rozdzielczości 1024x768 lub wyższej;
- przeglądarka internetowa (zalecane najnowsze wersje).

### Pomoc techniczna i wsparcie

W przypadku napotkania problemów technicznych podczas instalacji i użytkowania rozwiązania PS IMAGO PRO lub związanych z funkcjonowaniem programów IBM SPSS, prosimy o kontakt z serwisem technicznym świadczonym przez firmę Predictive Solutions.

Kontakt z serwisem można uzyskać pod numerami telefonów:

- 731 988 730,
- 12 636 96 80 wew. 128

lub przez korespondencję na adres email: serwis@predictivesolutions.pl.

Zgłoszeń problemów technicznych można dokonywać również poprzez stronę www Systemu Wsparcia Technicznego Predictive Solutions (**support.predictivesolutions.pl**).